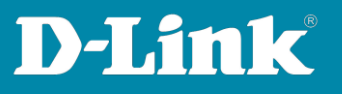

# HowTo: VLAN mit Trunk (=Tagged Ports) Beispielkonfiguration

Mit folgender Beispielkonfiguration wird erklärt, wie bestimmte Ports auf den DGS-3130 und DGS-1510 Switchen zu VLANs zugewiesen werden und ein VLAN Trunk zwischen den Switchen konfiguriert wird.

## Kurze Einleitung über VLANs:

- Klassische VLANs werden Port basiert konfiguriert z.B. Port 1 in VLAN 10, Port 2 in VLAN 20, etc...
- Mit VLANs ist es möglich mehrere Netze zu trennen die z.B. an einem Switch angeschlossen sind.
- Mit Hilfe von Tagged Ports (in diesem Beispiel ein VLAN Trunk) können Ethernet Frames aus unterschiedlichen VLANs über eine Leitung, z.B. zwischen zwei Switchen, übertragen werden.

### **Beispiel:**

- PC 1 im VLAN 10 darf nur mit PC 2 im VLAN 10 kommunizieren und umgekehrt.
- PC 1 im VLAN 20 darf nur mit PC 2 im VLAN 20 kommunizieren und umgekehrt.
- Zwischen Switch 1 und Switch 2 wird ein Trunk (Tagged Ports) konfiguriert.
- Über den Trunk auf Port 10 werden alle VLANs übertragen.

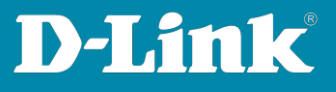

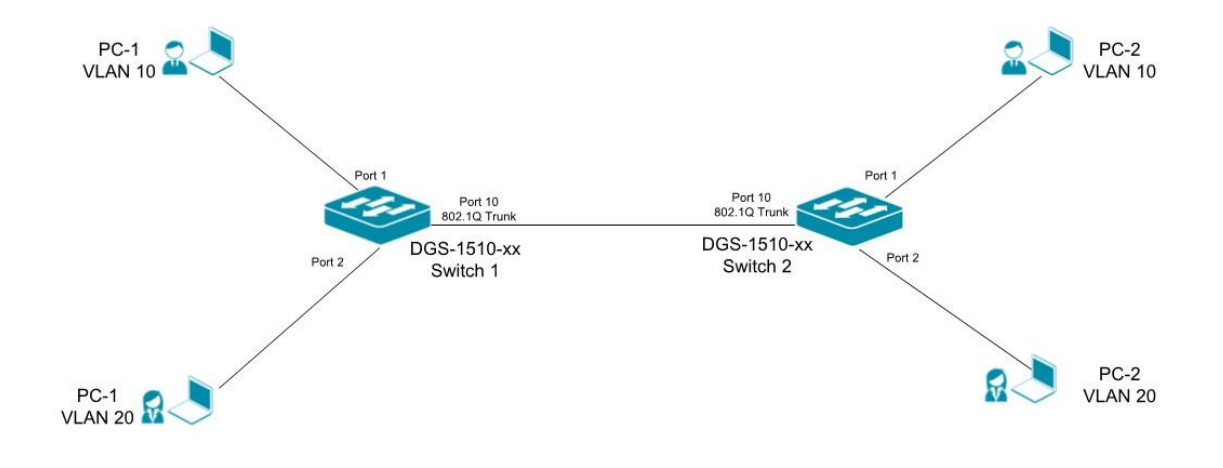

### Vorbereitung:

- Der DGS-3130 oder DGS-1510 hat im Auslieferungszustand die Standard IP-Adresse 10.90.90.90 /8.
- Der DGS-3130 hat weder Passwort noch Benutzernamen und beim Login können die Felder leer gelassen werden.
- Beim DGS-1510 sind Benutzername und Passwort "admin".
- Bitte ändern Sie bei der Ersteinrichtung die Benutzerdaten und die IP-Adresse passend zu der Umgebung in der Sie eingerichtet werden sollen. Schlagen Sie bitte im Handbuch die Vorgehensweise für Ihr Gerät nach, unter <u>https://ftp.dlink.de/dgs/dgs-3130/documentation/</u> oder <u>https://ftp.dlink.de/dgs/dgs-1510/documentation/</u>.
- Installieren Sie bitte das aktuelle Firmware Upgrade f
  ür Ihren Switch unter <u>https://ftp.dlink.de/dgs/dgs-3130/driver\_software/</u> oder <u>https://ftp.dlink.de/dgs/dgs-1510/driver\_software/</u>

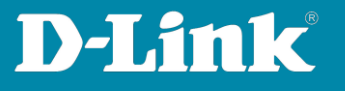

### Einrichtung anhand des DGS-1510

1. Der DGS-1510 wird über einen Ethernet Port angeschlossen und eine IP-Adresse wird konfiguriert und L3 Functions > IPv4 Schnittstelle.

| Fuzzy Search                                                             | IPv4 Schnittstelle                                 |           |                            |          |             |            |         |
|--------------------------------------------------------------------------|----------------------------------------------------|-----------|----------------------------|----------|-------------|------------|---------|
| DGS-1510-28P     System     System     Verwaltung     D    L2 Funktionen | IPv4 Schnittstelle<br>Schnittstelle (VLAN) (1-4094 | I)        |                            |          |             | Anwenden   | Find    |
| B 📁 L3 Funktionen                                                        | Gesamteinträge: 2                                  |           |                            |          |             |            |         |
| 🖭 📁 ARP                                                                  | Schnittstelle                                      | Zustand   | IP-Adresse                 | Sekundär | Link-Status |            |         |
| Gratuitous (unaufgefordertes) ARP                                        | vlan1                                              | Aktiviert | 10.90.90/255.0.0.0 Manuell | No       | Link Up     | Bearbeiten | löschen |
| Pv4 Statische/Standardroute                                              | vlan10                                             | Aktiviert | -1-                        | No       | Link Up     | Bearbeiten | löschen |
| Pv4-Routentabelle<br>Pv6-Schnittstelle                                   |                                                    |           |                            |          | 1/1         | K K 1 >    | Sta     |

 Legen Sie unter L2 Functions > VLAN > 802.1Q VLAN zwei VLANs, VID 10 und VID 20, für die Clients an.

| D-Link<br>Building Networks for People                       | DeLink SwartPic Switch<br>Unsole Unit<br>Fail Piet Mole Fail<br>Dissistant<br>Ssistent Online-Hill | Console   |                       |                                         | ack (D   | Artualisierungsintervall<br>10 secs 💌 |
|--------------------------------------------------------------|----------------------------------------------------------------------------------------------------|-----------|-----------------------|-----------------------------------------|----------|---------------------------------------|
| Fuzzy Search                                                 | 802.1Q VLAN                                                                                        |           |                       |                                         | _        |                                       |
| DGS-1510-28P                                                 | 802.1Q VLAN                                                                                        |           |                       |                                         |          |                                       |
| 9 📁 System                                                   |                                                                                                    |           |                       |                                         |          |                                       |
| 8 📁 Verwaltung                                               | VID-Liste                                                                                          | 3 or 2-5  |                       |                                         |          | Anwenden löschen                      |
| 3 📁 L2 Funktionen                                            |                                                                                                    |           |                       |                                         |          |                                       |
| 🗉 📁 FDB                                                      | VLAN suchen                                                                                        |           |                       |                                         |          |                                       |
| E 🖉 VLAN                                                     |                                                                                                    |           |                       |                                         |          |                                       |
| <ul> <li>802.1Q VLAN</li> <li>GVRP</li> </ul>                | VID (1-4094)                                                                                       |           |                       |                                         |          | Find Alle anzeigen                    |
| Asymmetrisches VLAN                                          | Gesamteinträge:                                                                                    | 1         |                       |                                         |          |                                       |
| Auto Surveillance-VLAN                                       | VID                                                                                                | VLAN Name | Tagged Mitglied-Ports | Untagged (Nicht getagte) Mitglied-Ports | VLAN-Typ |                                       |
| 🕑 📁 Sprach-VLAN                                              | 1                                                                                                  | default   |                       | 1/0/3-1/0/28                            | 1        | Bearbeiten                            |
| 🕀 📁 STP                                                      | 10                                                                                                 | VI 4N0010 | 1/0/10                | 1/0/1                                   |          | Basekaiten   Basekan                  |
| Loopback Detection                                           | 10                                                                                                 |           | 10/10                 | 1011                                    |          | Bearbeiten                            |
| Link Aggregation (Bündelung)                                 | 20                                                                                                 | VLAN0020  | 1/0/10                | 1/0/2                                   |          | Bearbeiten löschen                    |
| <ul> <li>E L2 Multicast-Steuerung</li> <li>E LLDP</li> </ul> |                                                                                                    |           |                       |                                         | 1/       | 1 K < 1 > 2 Start                     |

3. Weisen Sie den Port 1 zu VLAN 10 und Port 2 zu VLAN 20 zu.

| Fuzzy Search                                                                                                    | VLAN-Schnittstelle konfigu                                                                                                    | ieren                                                                      |               |
|----------------------------------------------------------------------------------------------------|----------------------------------------------------------------------------------------------------|----------------------------------------------------------------------------|---------------|
| ■ DGS-1510-28P     ■ Gystem     ■ Gystem     ■ Gyst | VLAN-Schnittstelle konfigurieren<br>Port<br>VLAN-Modus<br>Annehmbærer Frame<br>Ingress-Pröfung<br>VID (1-4094)                               | eth 1/0/1<br>Access ▼<br>Nur 'Untegged' ▼<br>⊛ Attivert ⊖ Deaktivert<br>10 | Back Anwenden |
| Euzzy Search     Cost-1510-28P     System     System     For Verwatung     For Verwatung     Verwatung     So 22 Fundamen     So 22 Fundamen     So 20 VLAN     So 20 VLAN     So 20 | VLAN-Schnittstelle konfigu<br>VLAN-Schnittstelle konfigurieren<br>Port<br>VLAN-Modus<br>Annehmbarer Frame<br>ingress-Prufung<br>VID (1-4094) | eth 1/0/2<br>Access<br>Nur 'Untagged'<br>Advivert Deaktivert<br>20         | Back Anwenden |

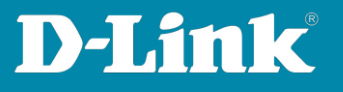

4. Konfigurieren Sie Port 10 als Trunk Port (=Tagged Port).

| Fuzzy Search                                                  | VLAN-Schnittstelle konfigur      | eren                                  |
|---------------------------------------------------------------|----------------------------------|---------------------------------------|
| DGS-1510-28P                                                  | VLAN-Schnittstelle konfigurieren |                                       |
| System                                                        |                                  |                                       |
| Serwaltung                                                    | Port                             | eth1/0/10                             |
| 1 D L2 Funktionen                                             | VLAN-Modus                       | Trunk                                 |
| 🕀 📁 FDB                                                       |                                  |                                       |
| E 🖉 VLAN                                                      | Annehmbarer Frame                | Alle zulassen                         |
| 802.1Q VLAN                                                   | Ingress-Prüfung                  | Aktiviert      Deaktiviert            |
| GVRP     Asymmetrisches VLAN                                  | Natives VLAN                     | Natives VLAN     Untagged      Tagged |
| VLAN Schnittstelle<br>Auto Surveillance-VLAN                  | VID (1-4094)                     |                                       |
| 🕑 📁 Sprach-VLAN                                               | Aktion                           | Alle                                  |
| ESTP     Loopback Detection     Link Appreciation (Bündelung) | Zulässiger VLAN-Bereich          | Back                                  |

5. Um die Einstellungen zu speichern, klicken Sie bitte links in der horizontalen Navigationsleiste auf "Speichern" und im Untermenü auf "Konfiguration speichern". Bestätigen Sie bitte mit dem Knopf "Anwenden".

| D-Link<br>Building Networks for People                                                                                                    |                                                | Note: be dat<br>South plan dat<br>South plan dat |
|----------------------------------------------------------------------------------------------------|------------------------------------------------|----------------------------------------------------------------------------------------------------|
| Bpeichern   Konfiguration speichern                                                                                                    | Assistent Online-Hilfe Deutsch                 | 🐊 Angemeldet als: Administrator, 🔌 Cie se                                                                                                    |
| DGS-1510-28P     DGS-1510-28P     D | Konfiguration speichern Dateipfad C/config.cfg | Anwenden                                                                                                    |

6. Konfigurieren Sie bitte Schritte 1 – 5 auf dem zweiten Switch.

Die Bespiel-Konfiguration ist fertig eingerichtet. Es sind zwei voneinander unabhängige Netze geschaffen worden, welche über eine Leitung zwischen z.B. zwei Gebäuden Daten übertragen können.